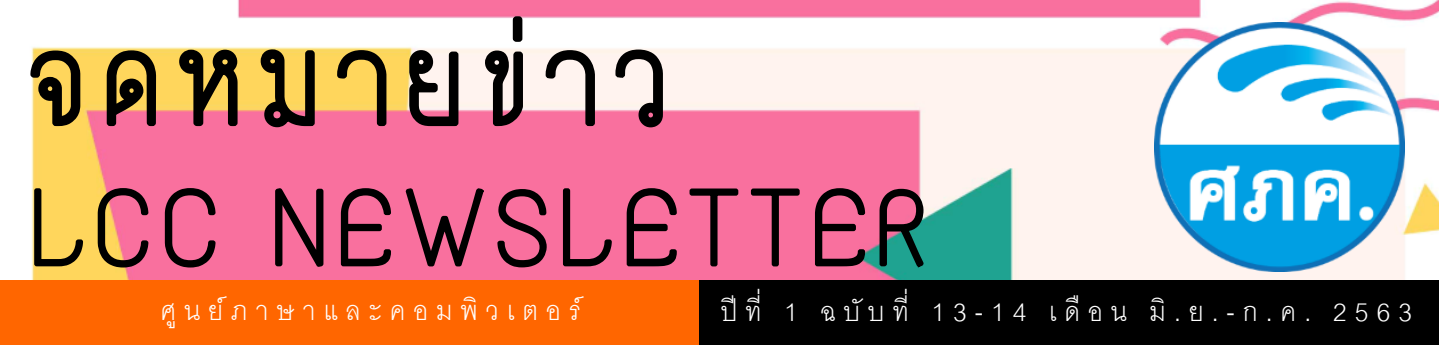

# **G**Suite คืออะไร ?

<mark>G Suite ค</mark>ือ บริการสำหรับการใช้งานข้อมูลต่าง ๆ ในรูปแบบของระบบคลาวด์ (Cloud) ซึ่งเหมาะ ้ส<mark>ำหรับผู้ใช้งานภายในสถาบันที่</mark>มีความยึดหยุ่นในการทำงานสูง โดยระบบ G Suite จะทำให้ผู้ใช้งานสามารถทำงาน ้ร่<mark>วมกันแบบออนไลน์ ภายใต้ข</mark>้อมูลของระบบคลาวด์ (Cloud) จึงสามารถทำงานได้ทุกที่ ทุกเวลา ผ่านทุกอุปกรณ์ที่ รองรับการใช้งานทั้งหมด

<mark>โดย G Suite</mark> มีฟังก์ชั่นการใช้งานที่มากกว่าเป็นเพียงการใช้งาน Email ของสถาบันอย่างเดียวเท่านั้น ้แ<mark>ต่ยังมีบริการเสริมอีกมากมา</mark>ย เพื่อรองรับรูปแบบการทำงานได้อย่างดีเยี่ยม อาทิเช่น Google Sheets. Google Calendar, Google Plus, Google Drive, Google Gmail, Google Meet, Google Voice, Google Contact, Google Classroom

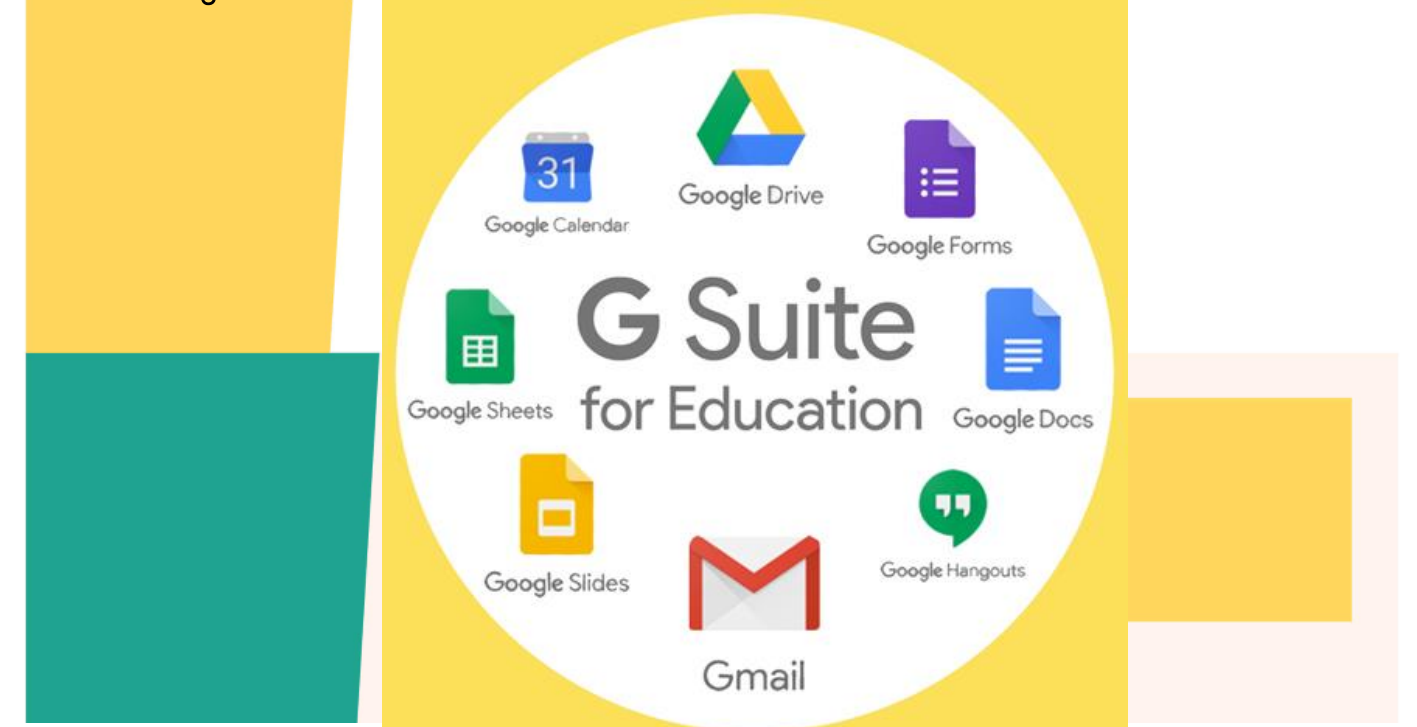

### การใช้งาน G Suite สำหรับนักศึกษาและบุคลากรสถาบัน

นักศึกษาและบุคลากรสามารถเข้าใช้งานผ่านลิ้ง <u>https://gsuite.google.com/dashboard</u>

## สำหรับบุคลากร

Username : sekxxx@pit.ac.th รหัสผ่าน : รหัสผ่านเดียวกันกับ PTT Account

#### สำหรับนักศึกษาปี 2556 - 2562

Username: 5601024xxx@pit365.pit.ac.th รทัสเข่าน : รทัสเข่านเดียวกันกับ PTT Account

#### สำหรับนักศึกษาปี 2563

Username: 6301024xxx@pit.ac.th รทัสเม่าน : รหัสเข่านเดียวกันกับ PTT Account

# วิธีตั้งค่า 🛛 📕 ให้บันทึกงานอัตโนมัติ ป้องกันงานหายเวลาไฟดับหรือคอมพิวเตอร์ค้าง

แนะนำเทคนิคเล็ก ๆ น้อย ๆ เกี่ยวกับ การทำให้ Microsoft Word ของเรานั้นบันทึกไฟล์ งานอัตโนมัติ หรือที่เรียกว่า Microsoft Word Auto Save ซึ่งข้อดีจะทำให้งานของเราไม่สูญหาย เวลาเกิดเหตุไม่คาดคิดเช่น ไฟดับหรือคอมพิวเตอร์ค้าง

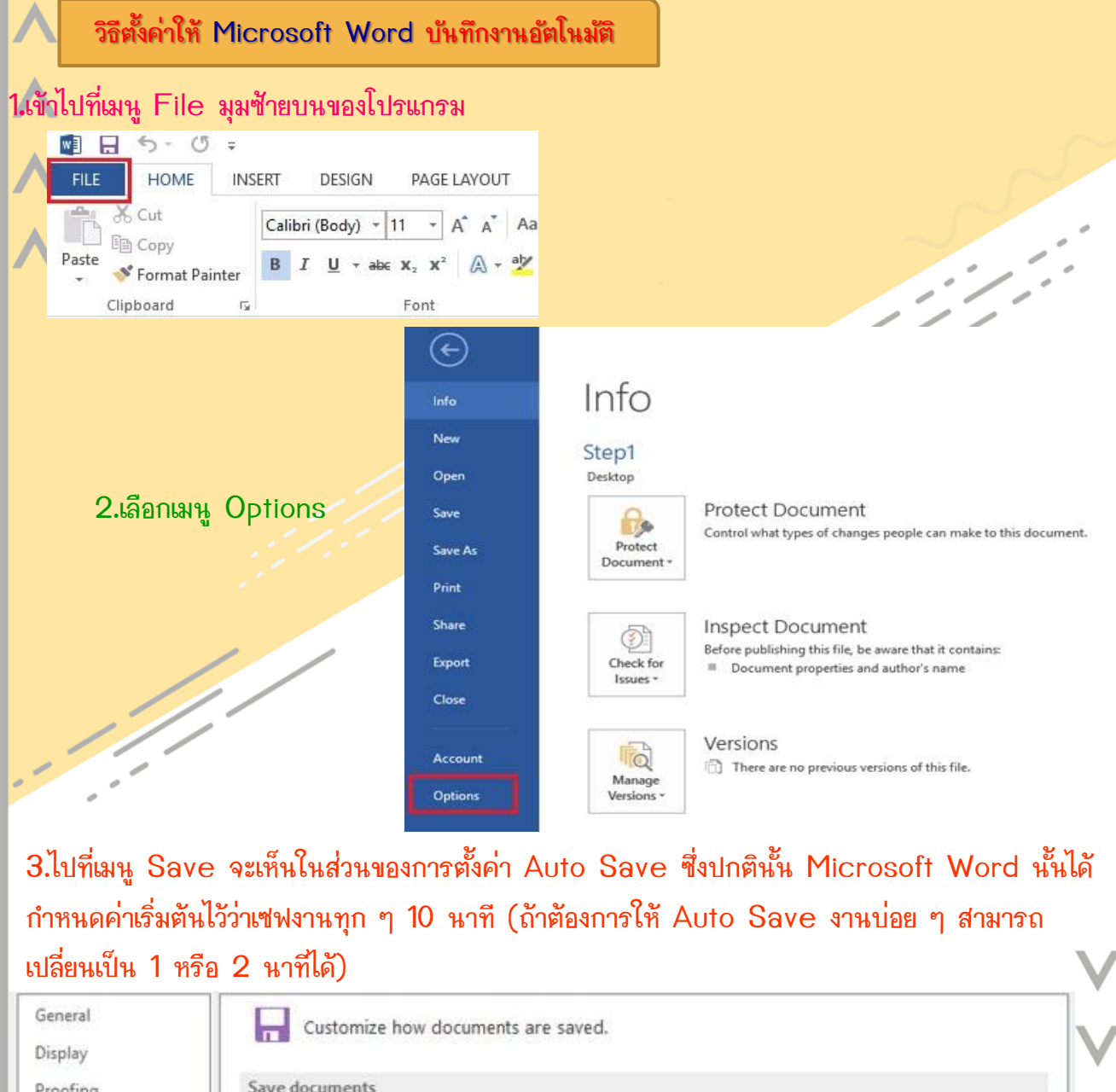

|                | Save files in this <u>f</u> ormat:                        | Word Document (*.docx)                         |        |
|----------------|-----------------------------------------------------------|------------------------------------------------|--------|
| age            | Save AutoRecover information                              | n every 10 후 minutes                           |        |
| ced            | Keep the last autosaved version if I close without saving |                                                |        |
| mize Ribbon    | AutoBecover file location:                                | C:\Users\F1-Laptop\AppData\Roaming\Microsoft\W | Browse |
| Access Toolbar | Don't show the Backstage when opening or saving files     |                                                |        |
|                | Show additional places for sav                            | ring, even if gign-in may be required.         |        |
| ns             | Save to <u>C</u> omputer by default                       |                                                |        |
|                |                                                           |                                                | 12-2   |